# WEB予約サービスのご利用方法(スマホ・携帯)

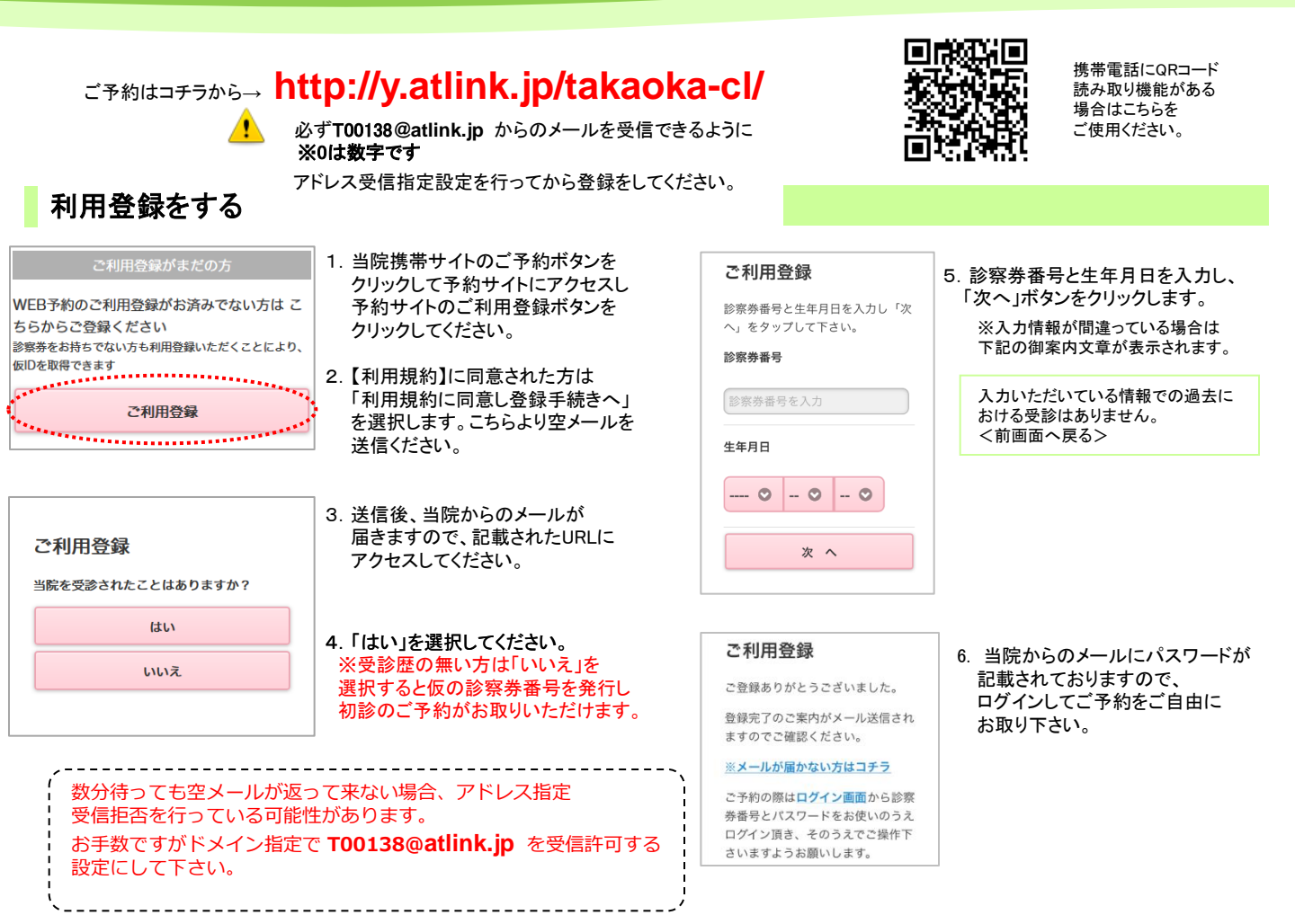

## ログインする

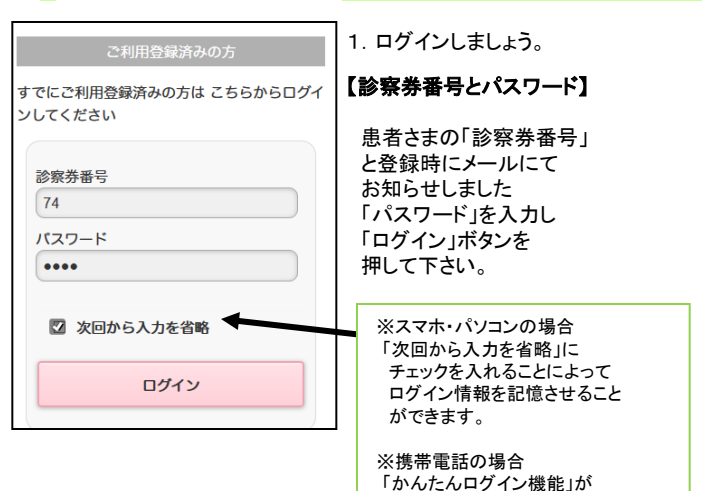

ついています。

| たかおか眼科・内科クリニッ<br>ようこそ〇〇 □□様 | D |
|-----------------------------|---|
| ● おしらせ                      |   |
| おしらせはありません                  |   |
| 予約登録                        | Ø |
| 予約確認・変更                     | Ø |
| 各種設定                        | ο |
|                             |   |
| Powered By @link            |   |

2. ログインに成功しますと、 左記の初期メニューが表示されます。

【**予約の登録】** 予約を登録することができます。

【予約の確認・変更】 予約内容の確認や変更、キャンセルをするこ とができます。

【各種設定】 メールアドレス、パスワードの変更が可能で す。

※本日の予約がある場合、 トップ画面に予約情報が表示されます。 ※当院からのおしらせがある場合、 トップ画面におしらせが表示されます。 ※表示されるメニューは実際とは 異なる場合があります。 あらかじめご了承ください。

| 予約の登録                                                                                                    |                                                                                                    |                                                                                                    |                                                                                                    |
|----------------------------------------------------------------------------------------------------|----------------------------------------------------------------------------------------------------|----------------------------------------------------------------------------------------------------|----------------------------------------------------------------------------------------------------|
| <ul> <li> <b>わ</b>約00登録<br/>ようこそ OO ΔΔ様<br/>予約の登録<br/>診療科を選択して下さい。<br/>眼科<br/>来院目的を選択して下さい。<br/>眼和定期診察<br/>コンタクト(既にお持ちお方)         </li> </ul>                                                                                                    | 1.診療科と来院目的を選択し、<br>「次へ」を押してください。                                                                                                    | お知らせメール設定を選択してください。<br>不要 30分前 60分前                                                                                                    | 7.「おしらせメール」を選択します。<br><u>※おしらせメールとは</u><br>診察予定時刻の30分または60分前に<br>ご登録されているメールアドレス宛に<br>「診察順番の〇分前になりました」<br>という内容のメールが送信される機能です。 |
| コンタクト(初めての方)<br>視力低下<br>次へ                                                                                                    |                                                                                                    | <u>次へ</u>                                                                                                    | 選択された来院目的によってはお知らせ<br>メールがご利用できない場合があります。<br>お知らせメールはネットワークの<br>都合上、遅延する場合がありますことをご<br>了承ください。                                 |
| 日付とご希望の時間帯を選択して<br>下さい。<br>4月 5月 6月 7月 8月<br>次の5日<br>4/10 4/11 4/12 4/13 4/14<br>(金) (土) (日) (月) (火)<br>午前 900~ 100 1030 1300<br>1300 1300 1300 1300<br>1400~ 1400~ 1400~ 1400~<br>1400~ 1400~ 1400~<br>1400~ 1400~ 1400~<br>1400~ 1400~ 1400~<br>1400~ 1400~ 1400~<br>1400~ 1400~ 1400~<br>1400~ 1400~ 1400~<br>1400~ 1400~ 1400~<br>1400~ 1400~ 1400~<br>1400~ 1400~ 1400~<br>1400~ 1400~ 1400~<br>1400~ 1400~ 1400~<br>1400~ 1400~ 1400~ 1400~<br>1400~ 1400~ 1400~ 1400~<br>1400~ 1400~ 1400~ 1400~<br>1400~ 1400~ 1400~ 1400~<br>1400~ 1400~ 1400~ 1400~ 1400~<br>1400~ 1400~ 1400~ 1400~ 1400~<br>1400~ 1400~ 1100~ 1100~ 110~ 110~ 110~ 110~ 110~ 110~ 110~ 110~ 110~ 110~ 110~ | <ol> <li>2. 診察予約スケジュールが<br/>表示されます。</li> <li>3「△」は予約枠があと一つです。<br/>「×」は既に予約がいっぱいです。<br/>「−」は予約を承っていません</li> <li>4.希望する日時を選択します。</li> </ol> | <ul> <li>予約内容を確認のうえ、「予約の<br/>登録」を選択してください。</li> <li>※予約の登録はまだ完了して<br/>いません!</li> <li>お名前</li> <li>〇〇 △△ 様</li> <li>予約内容</li> <li>診療科:眼科<br/>診察日:4月10日(金)</li> <li>時、照4000</li> </ul> | 8. 予約確認の画面が表示されます。<br>必ず内容がお間違いないか確認した上で<br>「予約の登録」を選択して下さい。                                                                   |
| 速式の容<br>診療科:眼科<br>診察日:2015年4月10日<br>時間:午前<br>診察室:外来<br>目的:眼科定期診察<br>希望時間を選択してください。                                                                                                    | 5.選択された日時、時間帯別の<br>予約スケジュールが表示されます。<br>6.希望する時間帯を選択します。                                                                                   | 時間:AM9:00<br>診察室:外来<br>目的:眼科定期診察<br>お知らせメール<br>60分前<br>予約の登録                                                                                                    |                                                                                                    |

### 予約の確認/変更/キャンセル

予約の確認・変更 【2015年4月9日 19時05分 時点】 眼科 4月10日(金) 午前9:00 眼科定期診察でご来院 順番は1番目です 予定時刻は9時00分頃です ※おしらせメールは60分前に 送信されます 予定時刻は現時点での目安です。 最新情報を確認いただき、お早めに ご来院くださいませ。 変更 キャンセル 戻る トップ

O AM10:30

 ログイン後「予約の確認・変更」を 選択します。診察順番および予定時刻は、 当日の診察状況に応じて変動します。

※ここで表示される順番は、 予約された時間枠内での順番です。※表示される予定時刻はあくまでも 目安です。おはやめに来院ください。

2. 予約を変更される場合は、 「予約の変更」を選択してください。

3. 予約をキャンセルされる場合は、 「キャンセル」を選択してください。

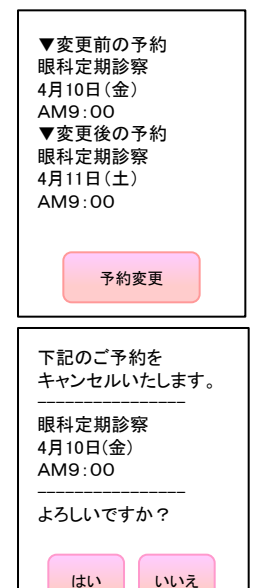

#### 【予約の変更】

画面に沿って変更後の予約を 入力操作を行ってください。 最後に、変更前と変更後の 予約内容の確認画面が表示 されますので、よろしければ 「予約変更」を選択して下さい。

#### 【予約のキャンセル】

キャンセルする予約内容を 確認のうえ「はい」を選択 してください。

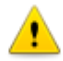

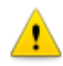